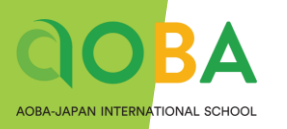

# AOBA International School System User Manual

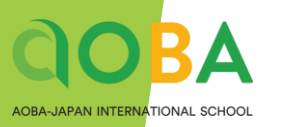

## Theater Room

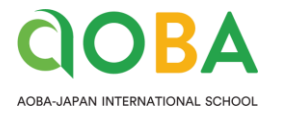

### STEP 1 Turn On/OFF Display

> You can turn on/off the display by pushing button on the control panel.

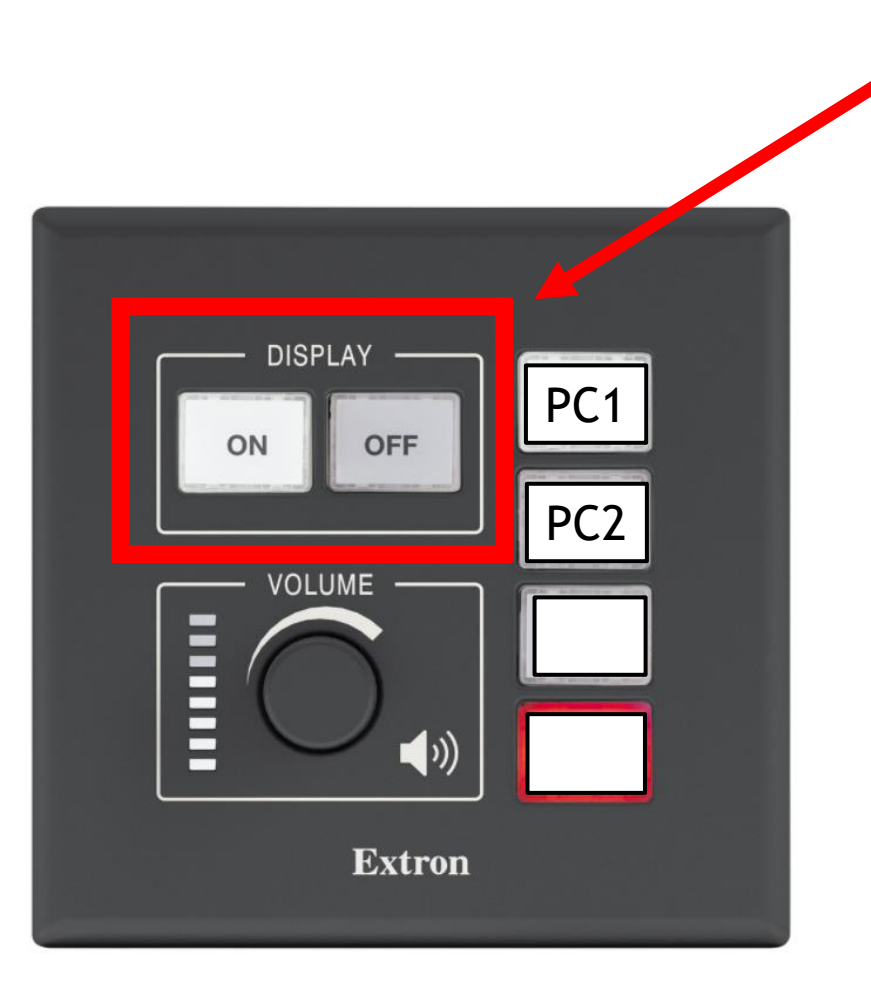

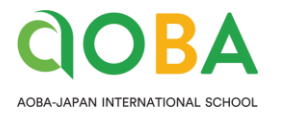

### STEP 2 Connect your PC and select source

- ▶ There are 2 HDMI input cables on the AV rack.
- You can connect 2 PCs at the same time, but only 1 selected source could be displayed

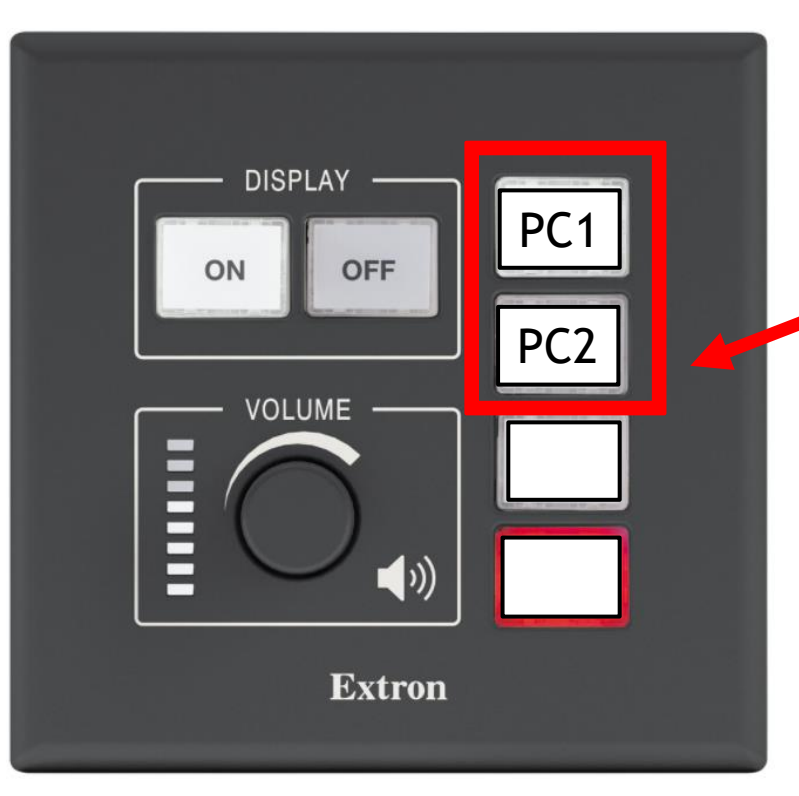

 Select your source by pressing button on control panel (refer to left image)

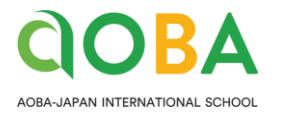

### STEP 3 Change the Volume

- > You can adjust the volume by turning the knob
- Volume level will be indicated be the LED lights

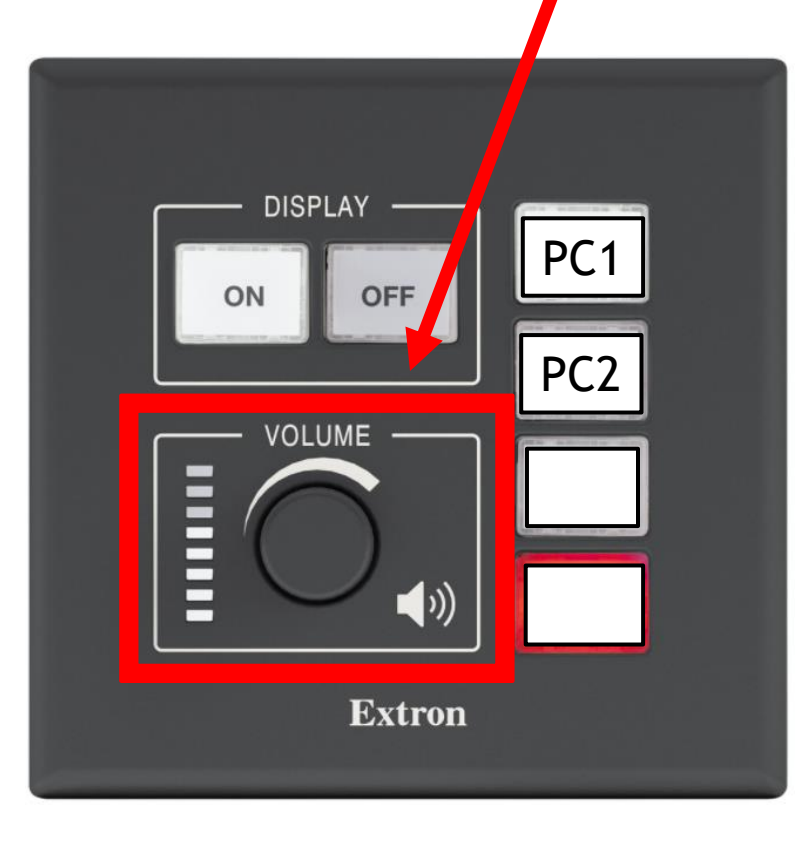

Please be aware that this knob controls both microphones and source volume at the same time.

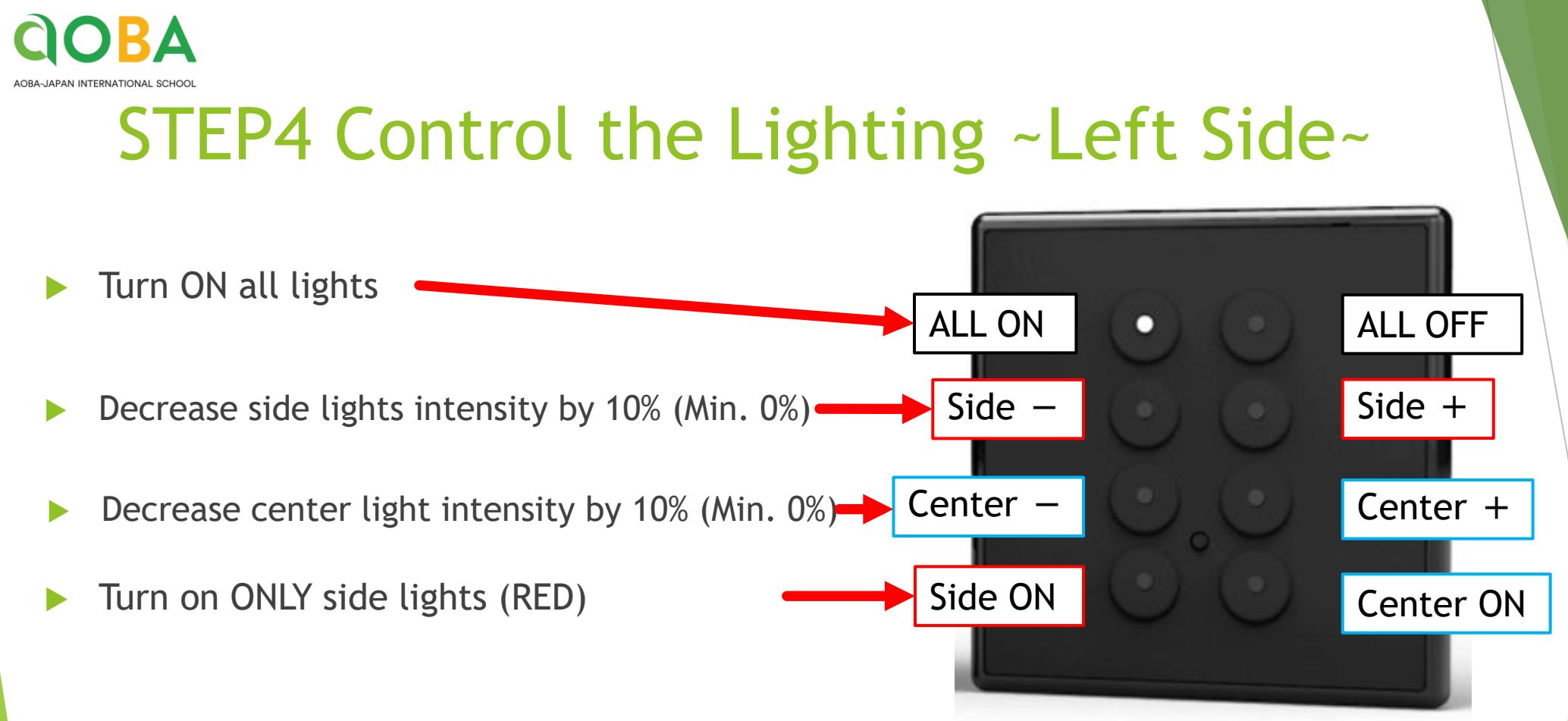

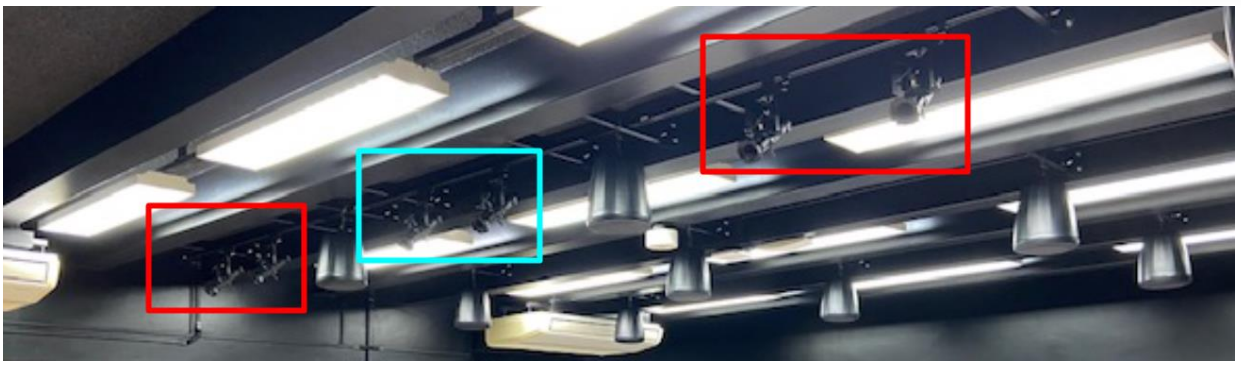

- Need to press "ALL ON" button if you wish to turn all lights on after you press "Side ON" button.
- ONLY Side / ONLY Center will turn on by pressing Side ON and Center ON.

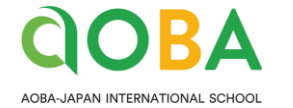

### STEP4 Control the Lighting ~Right Side~

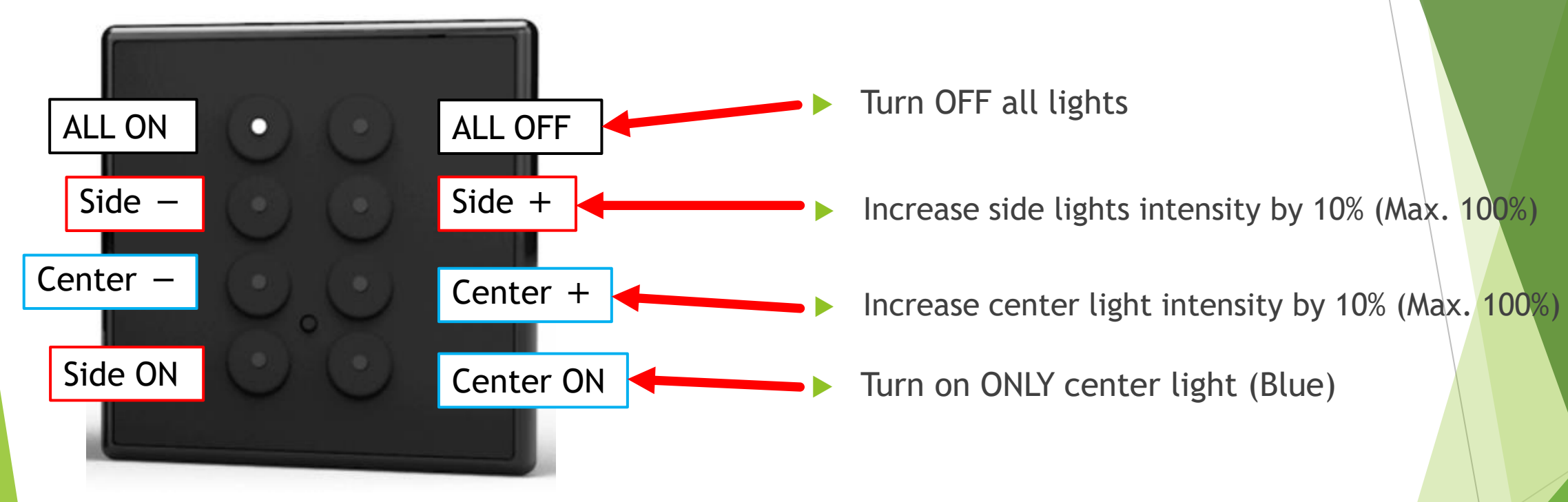

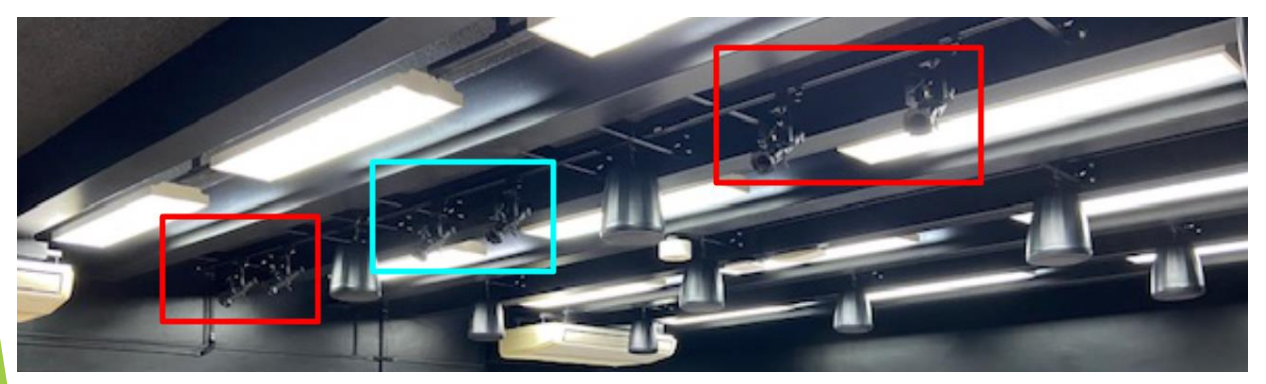

- Need to press "ALL ON" button if you wish to turn all lights on after you press "Side ON" button.
- ONLY Side / ONLY Center will turn on by pressing Side ON and Center ON.

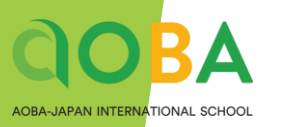

## **Exhibition Room**

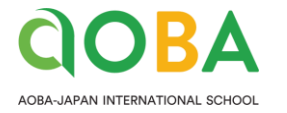

### STEP 1 Turn On the Display Wall

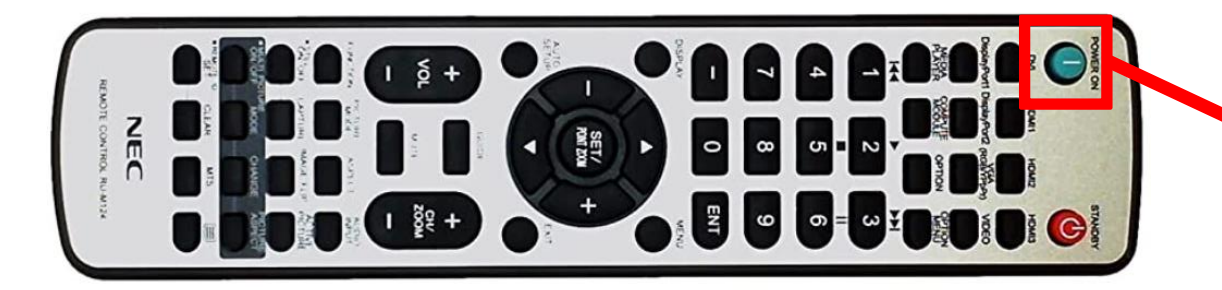

- You can turn on displays all at once by pressing the green "POWER ON" button on the remote controller.
  - ▶ IR receiver locates at the bottom of the middle display.

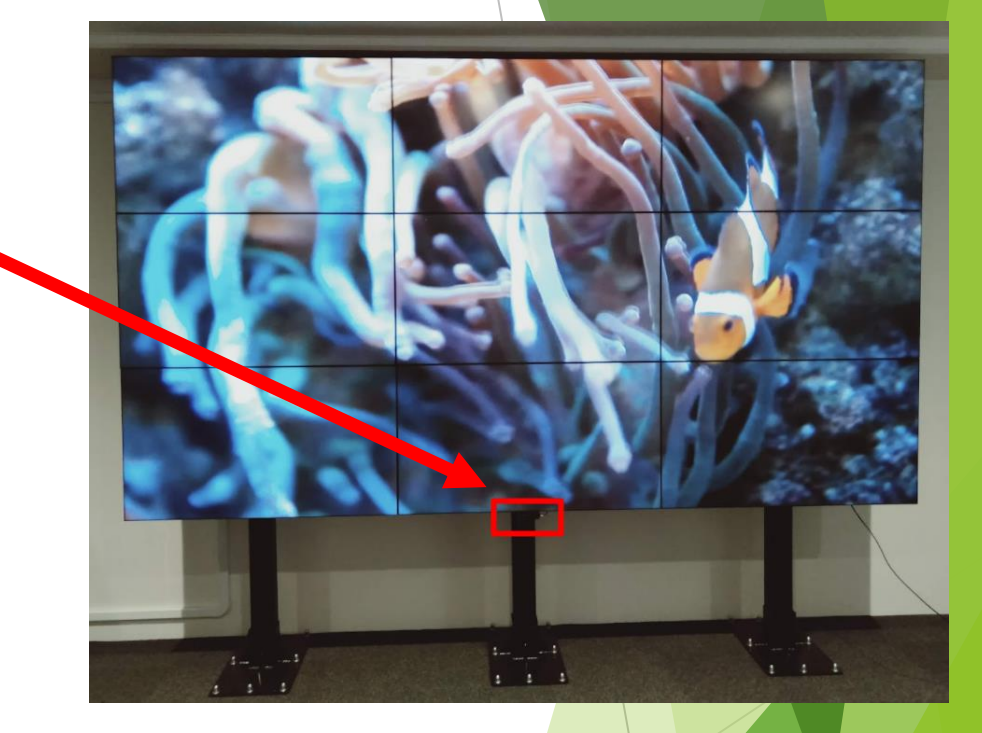

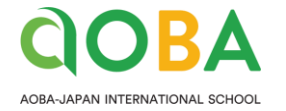

#### STEP 2 Connect your PC

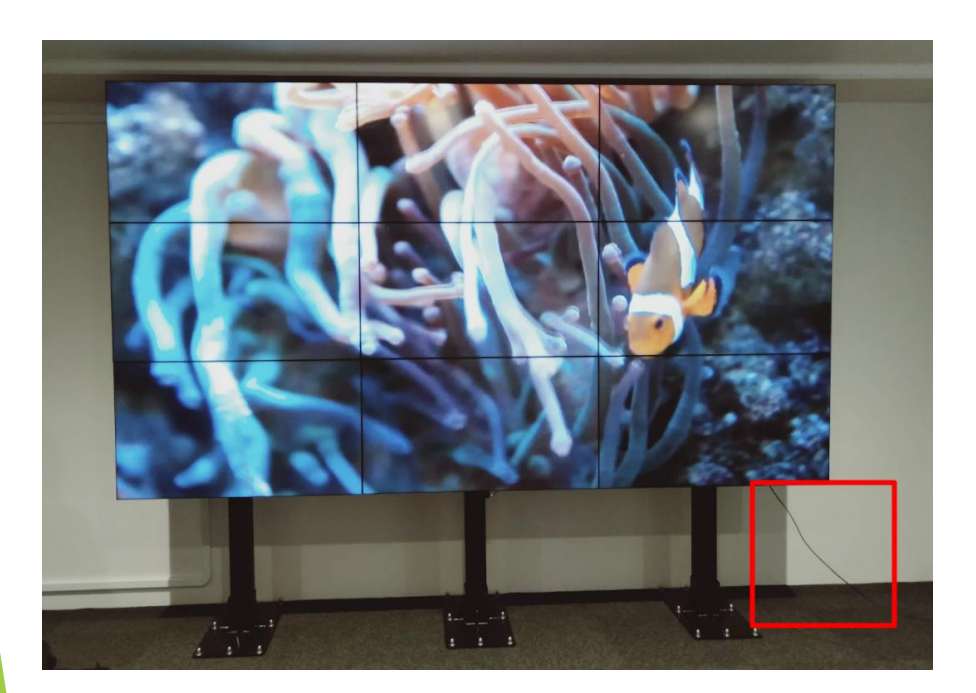

Connect your PC with a DP cable coming out from Display wall.

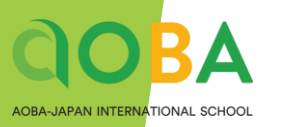

## Cafeteria

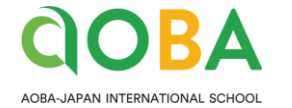

### STEP1 Pull down the Screen

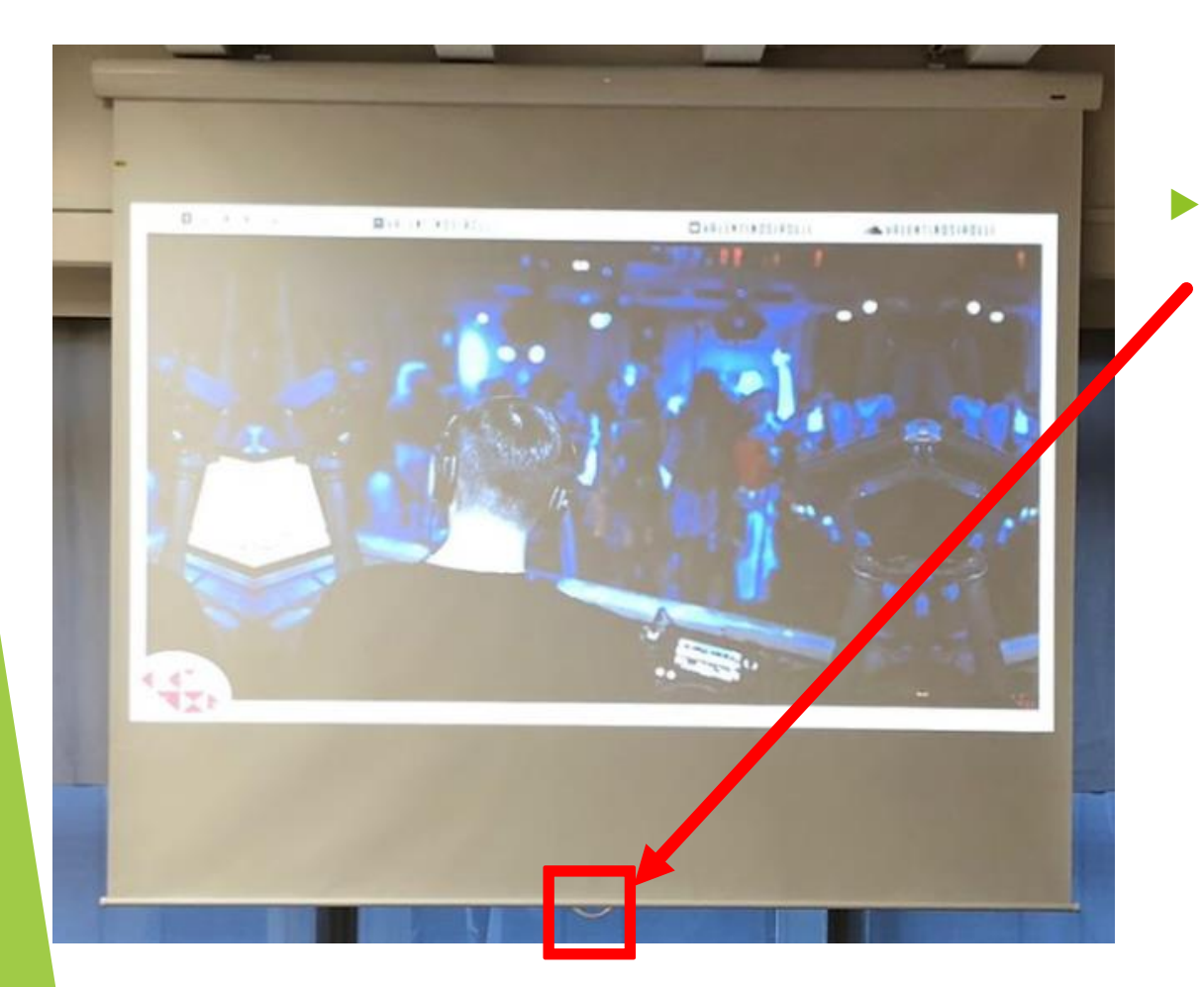

There is a handle on the bottom center of the screen, so pull it all the way down.

OBA-JAPAN INTERNATIONAL SCHOOL

#### STEP2 Turn On/Off the Projector and/or monitor

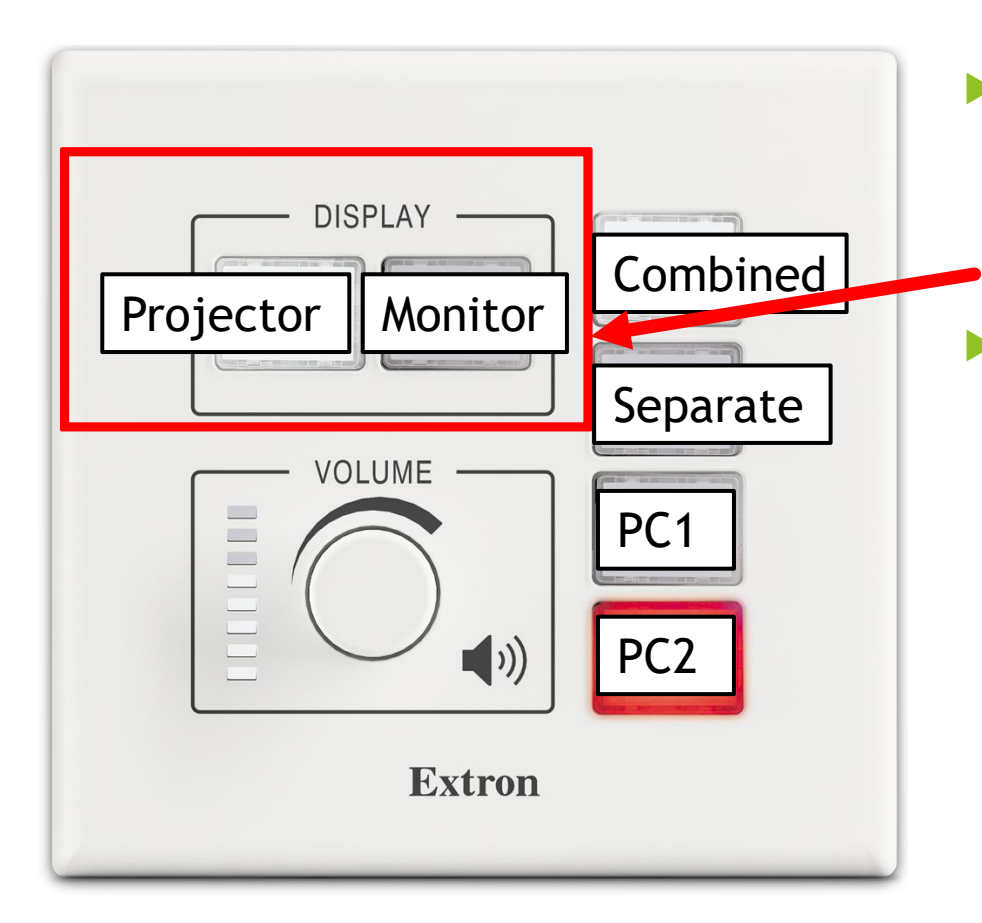

- Press "Projector" and/or "Monitor" button to turn on/off them.
  \*It takes time to react, so please do not press many times.
- The button LED turns RED when the device is ON and turns WHITE when the device is OFF.

OBA-JAPAN INTERNATIONAL SCHOOL

**DBA** 

#### STEP2 Turn On/Off the Projector and/or monitor

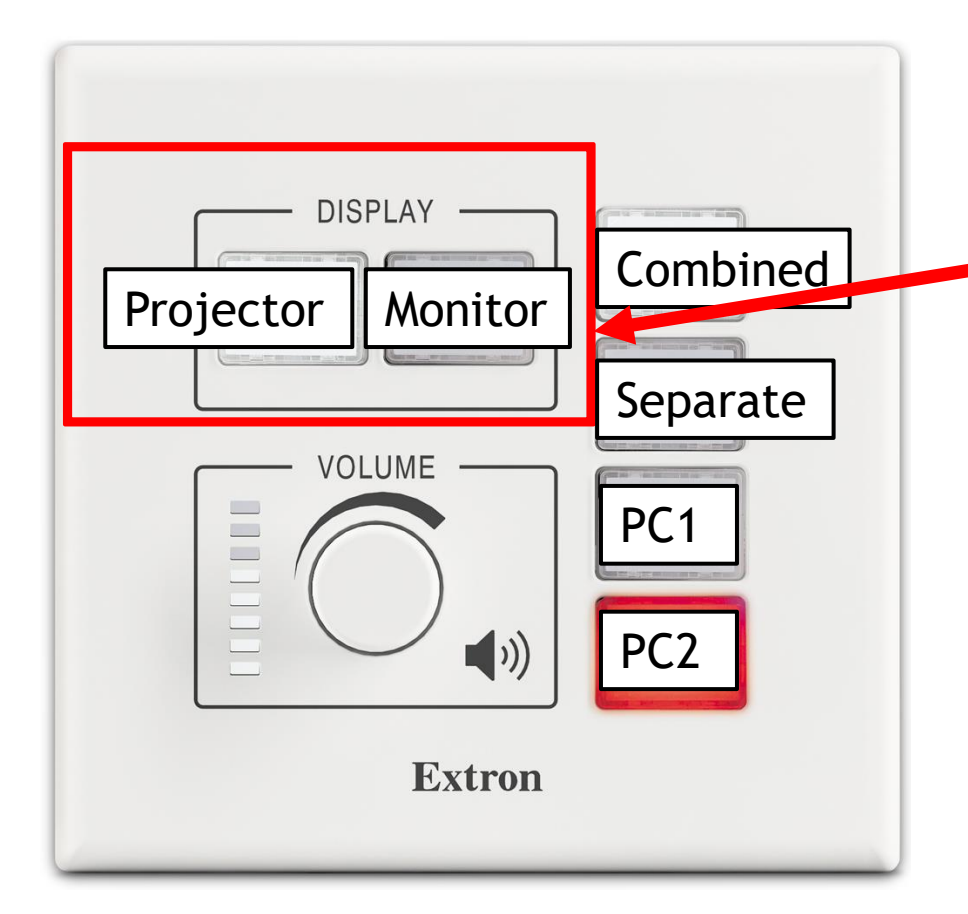

- Monitor is located at the expansion area
- The Monitor On/Off status will not be affected while you switch between
   "Combined Mode" or "Separate Mode"

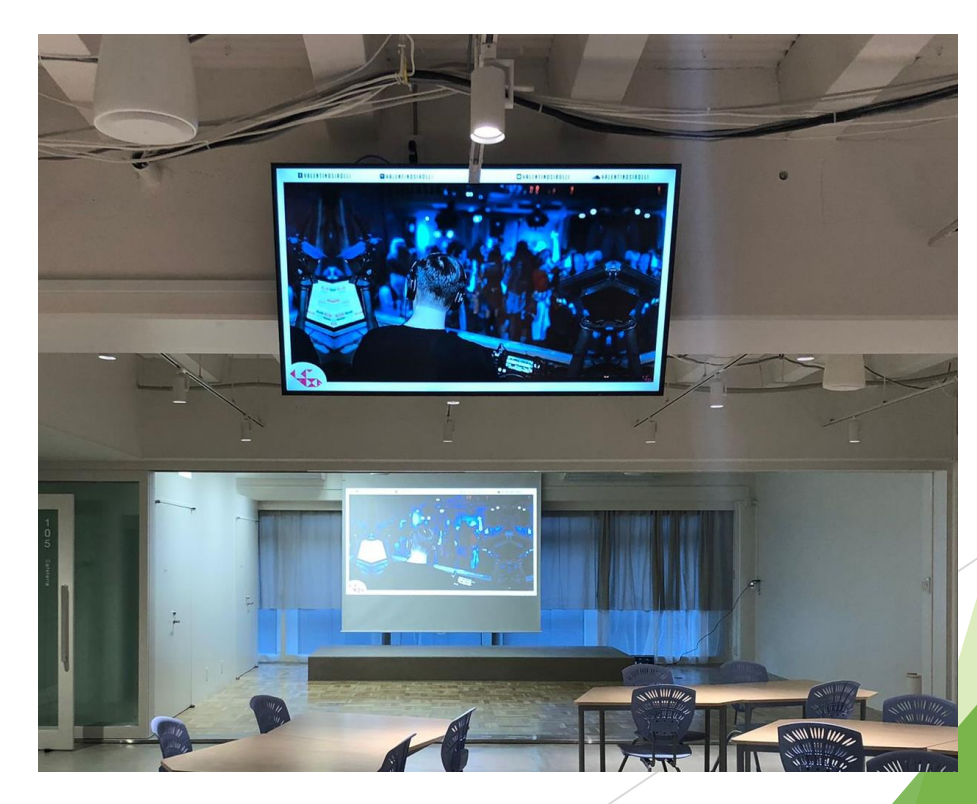

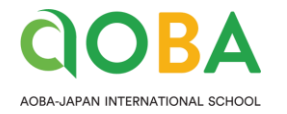

### STEP3 Connect your PC

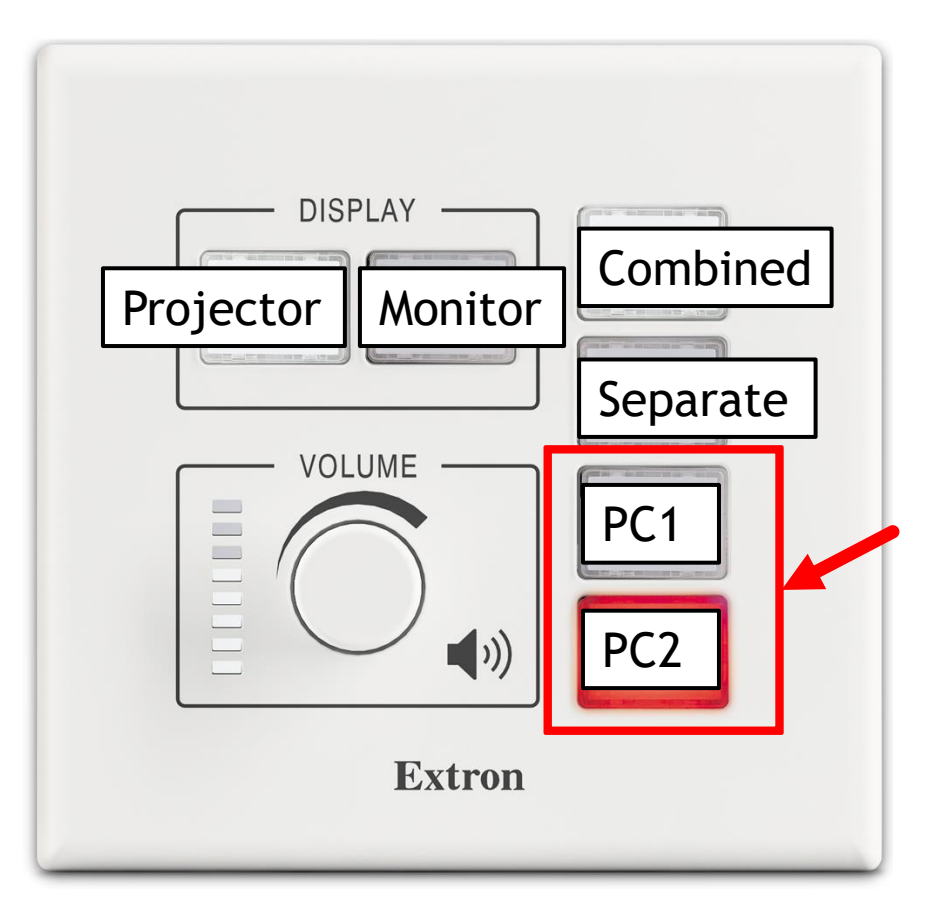

- There are 2 HDMI input cables. One is located at the AV rack and the other one located at the front wall next to control panel.
- You can select source by pressing :
- PC1: Front wall
- PC2: Rack

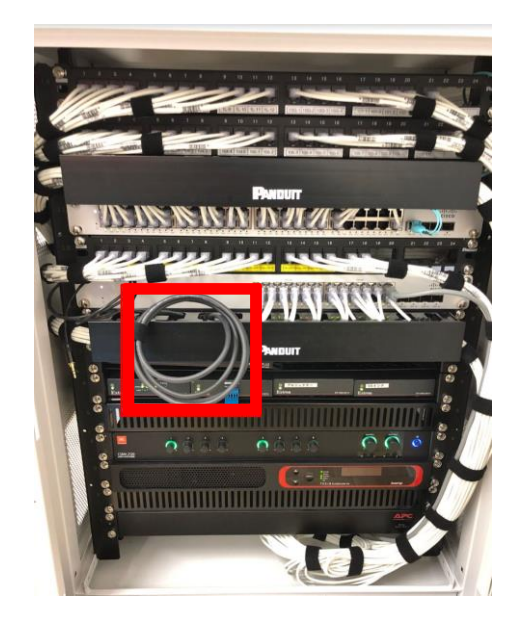

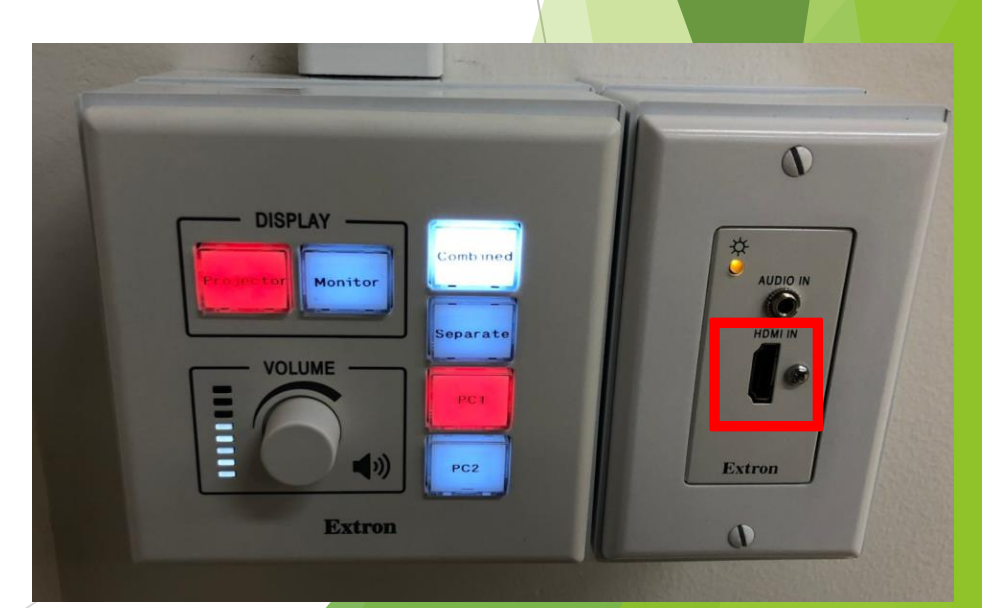

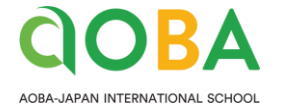

### **STEP4 Connect Audio Source**

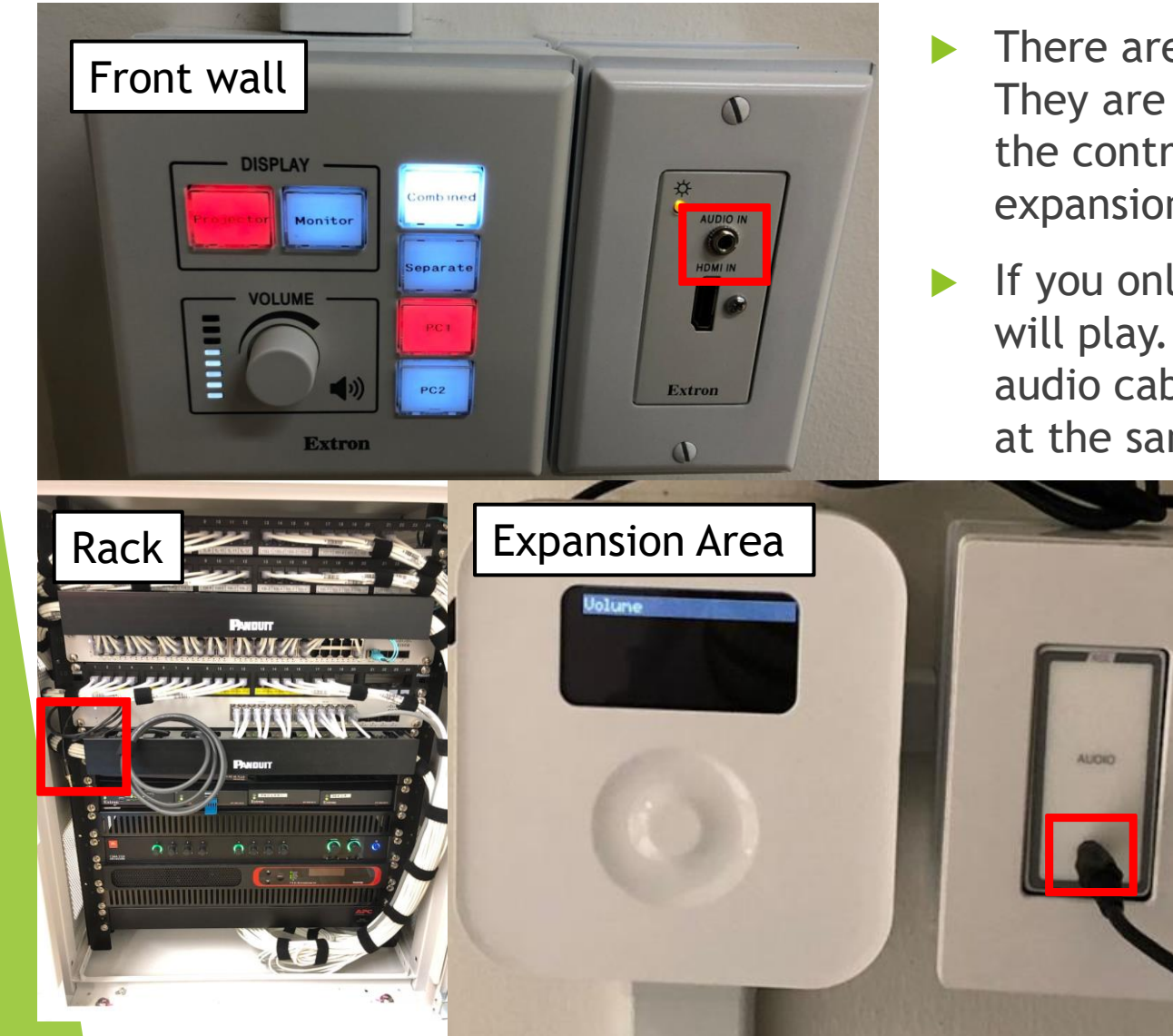

- There are three 3.5mm audio jack. They are located respectively next to the control panel, on the rack, and expansion area.
- If you only connect HDMI, HDMI sound will play. If you connect both HDMI and audio cable, both sound will be played at the same time.

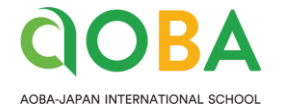

### **STEP5 Select Speaker Zone**

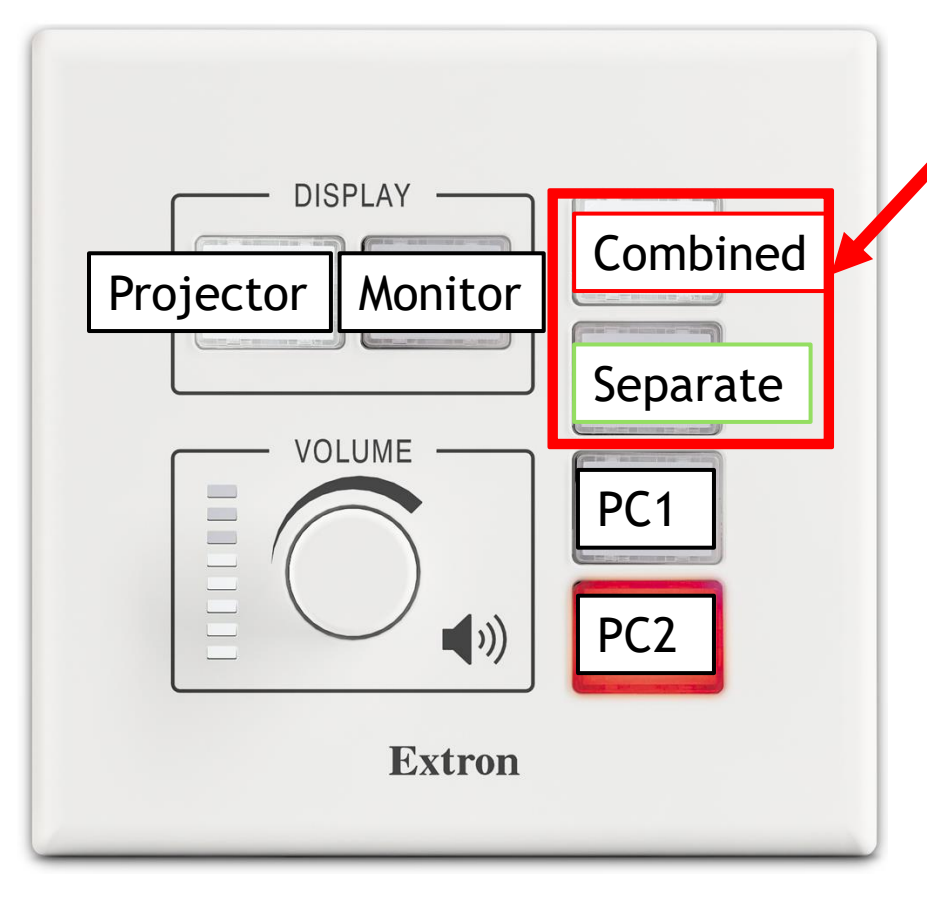

- You can select speaker zone by pressing either combined or separate.
- Combined Mode: Whole Cafeteria Area
- Separate Mode: Front Area & Expansion Area

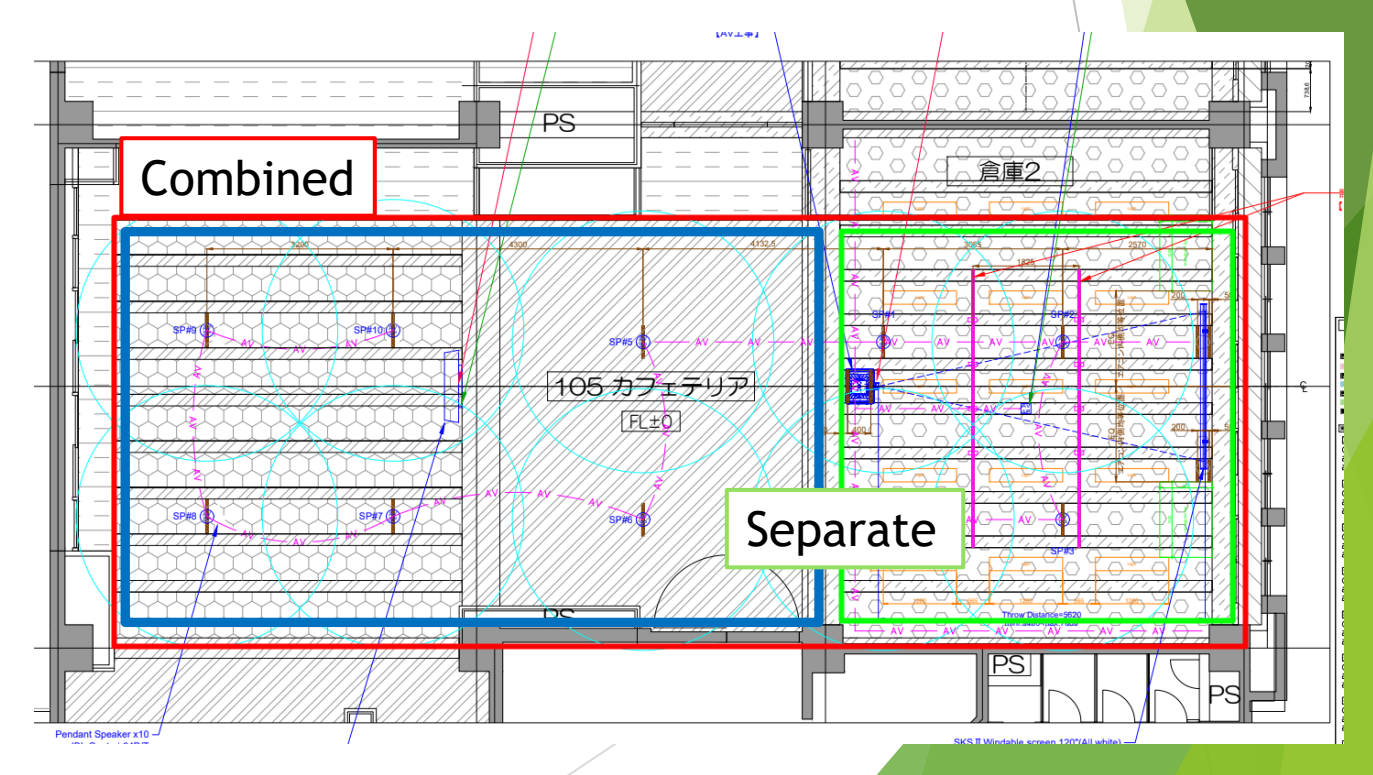

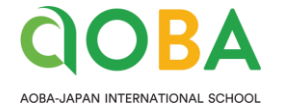

### STEP6.1 Change the Volume

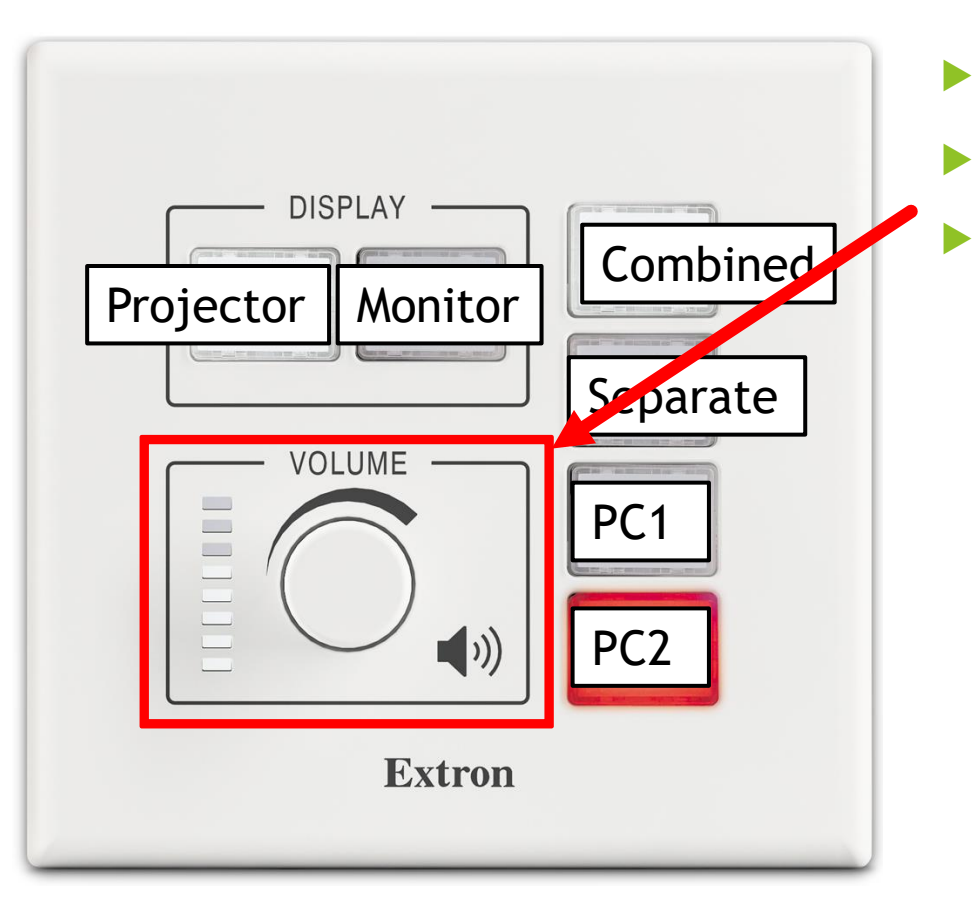

- You can adjust the volume by turning the knob
- Volume level will be indicated be the LED lights
- Please be aware that this knob controls both microphones and source volume at the same time.

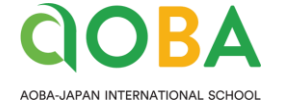

### STEP6.2 Change the Volume

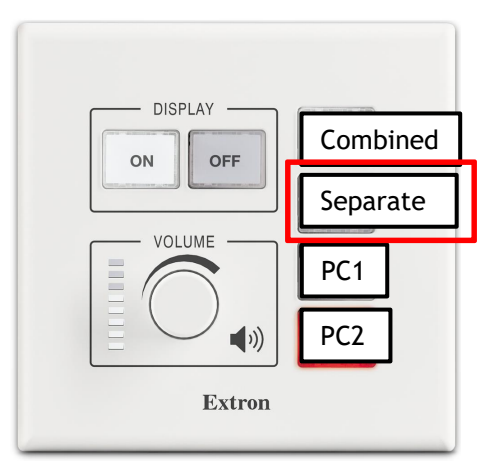

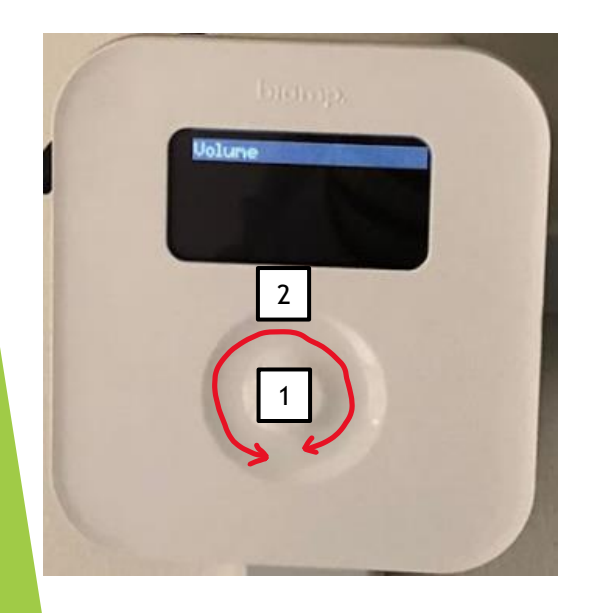

- You must press "Separate" button first if your would like to use the audio jack input in expansion area.
- In Separated mode, only speakers in the front area will play the sound from selected source. (HDMI & Audio jack in front wall / rack)
- The speakers in expansion area will play the audio from the expansion area audio jack.

- How to change the volume of biamp controller
- 1. Press the center button
- 2. You can change the volume by swiping the dimple.